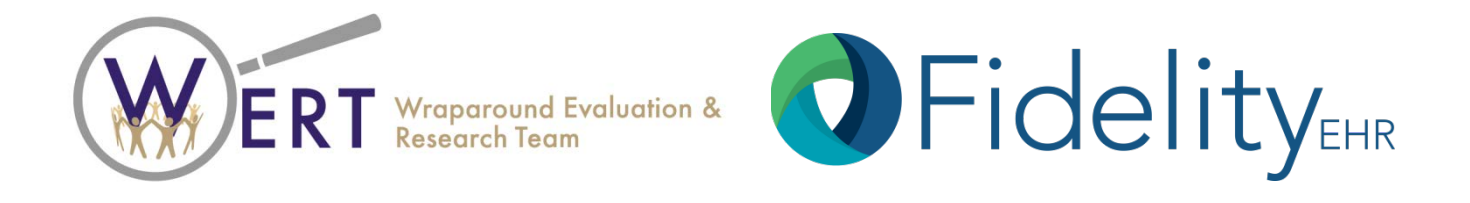

# Introduction and Quick Start Guide to:

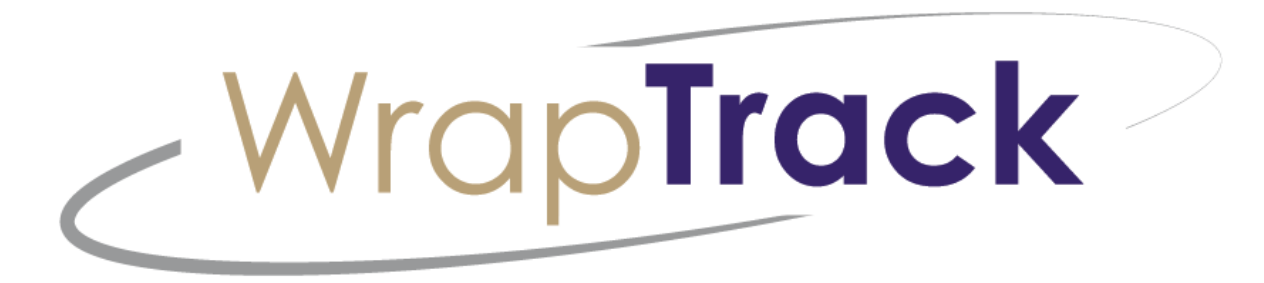

Wraparound Evaluation & Research Team 2815 Eastlake Avenue East Suite 200 · Seattle, WA 98102 www.depts.washington.edu/wrapeval FidelityEHR 2100 Calle de la Vuelta, C-202 · Santa Fe, NM 87505 www.fidelityehr.com

# System Requirements

#### System Requirements

| <b>Operating System:</b> | Windows 7 32/64 Bit                           |
|--------------------------|-----------------------------------------------|
| Microprocessor:          | Core 2 Duo 2.93 GHz                           |
| RAM:                     | 2 GB                                          |
| Hard Drive:              | 160 GB                                        |
| Hardware Interface:      | Mouse, Keyboard, Tablet                       |
| Internet Browser:        | IE 9.0, Firefox, Chrome, Mozilla              |
| Note:                    | Certified XP system prior to XP obsolescence. |
|                          |                                               |

Pop-up Blocker must be disabled on Browser.

- We highly recommend you utilize Google
   Chrome to optimize
   your experience in
   WrapTrack.
- <u>https://www.google.co</u>
   <u>m/intl/en/chrome/</u>

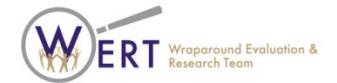

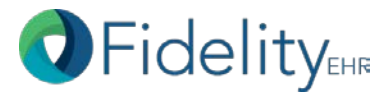

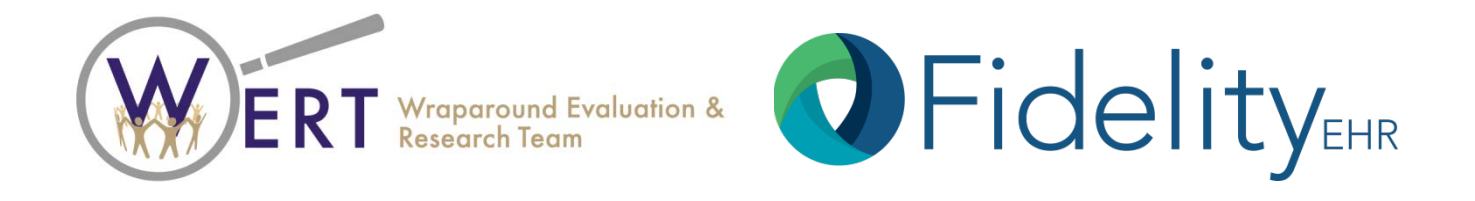

Introduction to:

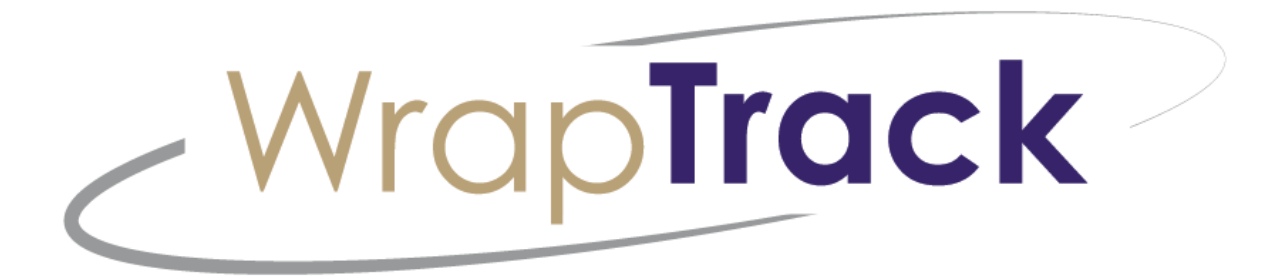

Wraparound Evaluation & Research Team 2815 Eastlake Avenue East Suite 200 · Seattle, WA 98102 www.depts.washington.edu/wrapeval FidelityEHR 2100 Calle de la Vuelta, C-202 · Santa Fe, NM 87505 www.fidelityehr.com

#### WrapTrack Contains 4 WFAS tools

- Wraparound Fidelity Index, version 4 (WFI-4)
- Team Observation Measure (TOM)
- Team Observation Measure 2.0 (TOM 2.0)\*
- Wraparound Fidelity Index, Short form (WFI-EZ)

\*TOM 2.0 will be available by 2018.

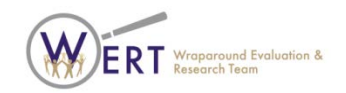

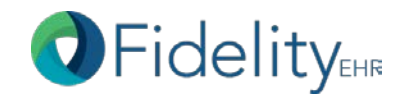

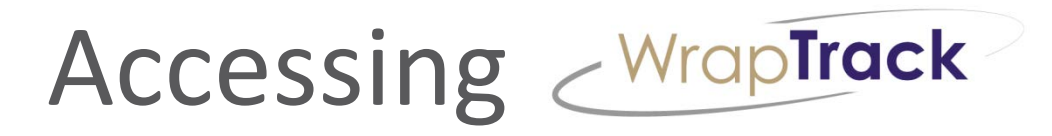

- <u>www.wraptrack.net</u> OR
- <u>www.wrapinfo.org</u>

| Wrapinfo.org<br>Your link to the latest in supports for the Wraparound se | rivice delivery model for youth and i         | amilies  |                                      |
|---------------------------------------------------------------------------|-----------------------------------------------|----------|--------------------------------------|
| NWIC National Wraparound Implementation Center                            |                                               | <b>M</b> | NATIONAL<br>WRAPAROUND<br>INITIATIVE |
| WrapTrack                                                                 | Wroporound<br>Veroporound<br>Research<br>Team |          |                                      |

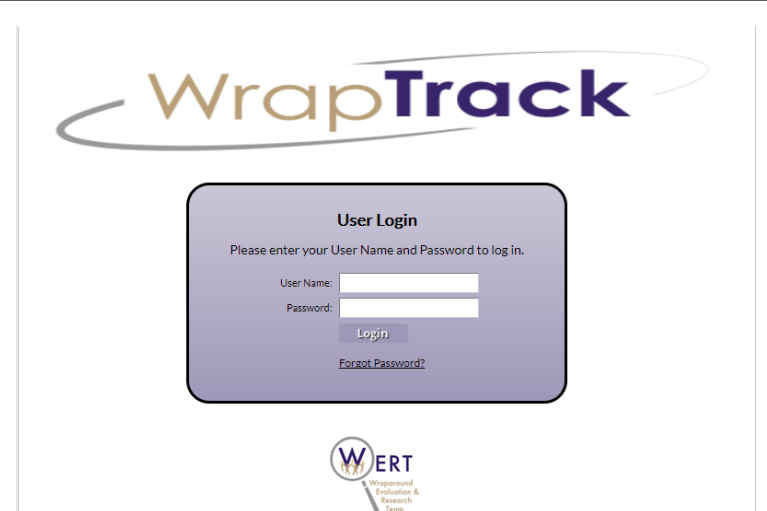

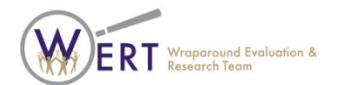

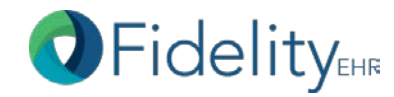

#### www.wraptrack.net

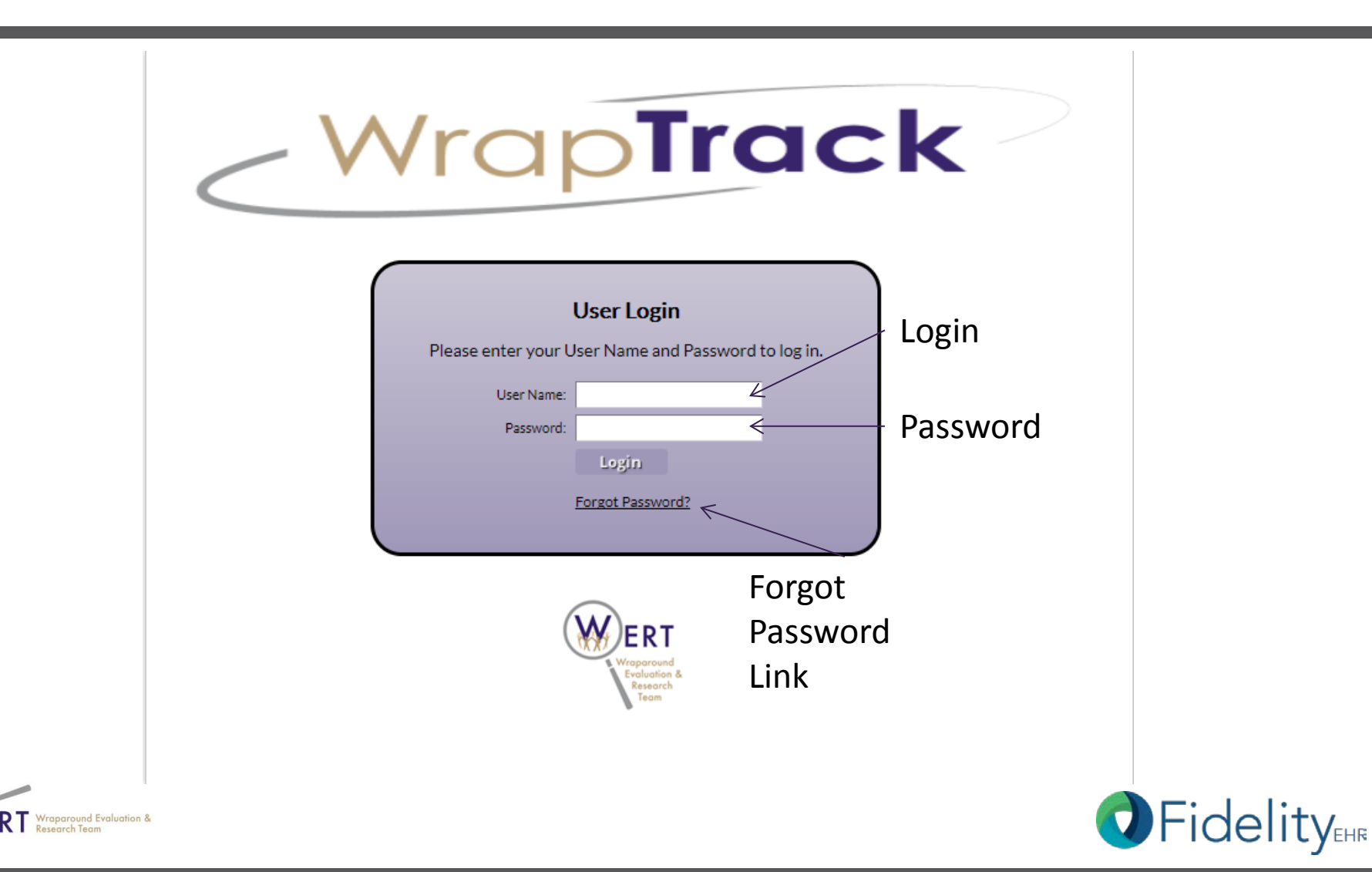

# **Visual Appearance**

 The log in page displays in UW color scheme. When you log in, the color scheme will change to TMS Behavioral and Integrated Health Software.

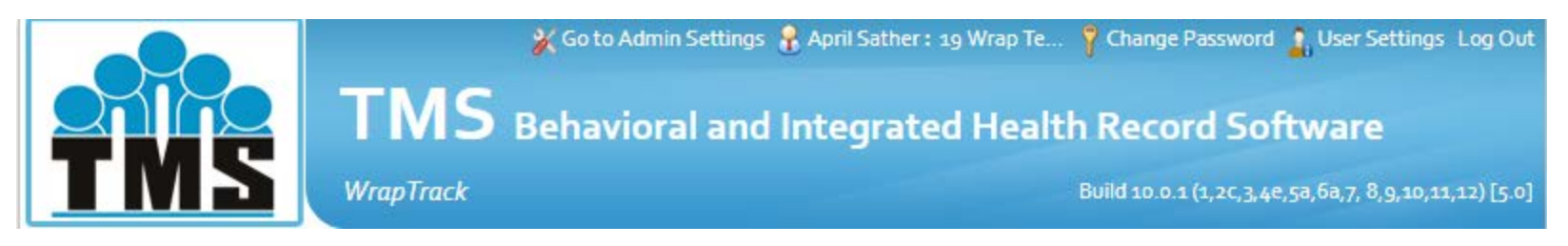

• Don't worry! You're in the right place.

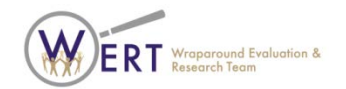

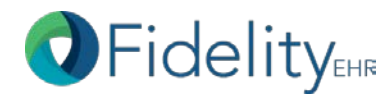

#### **Security Question**

| Team Monitoring Made Bit<br>Menu<br>Add Items »         | Build 2.25<br>Team Monito<br>WrapTrack<br>bard<br>Change Settings »       | oring Ma   | 🖁 Ericka Wiggins : 09 MTWI 📍                                                               | Change Password 🕴 User Setting Log O                                                                                                    | Make sure to update your User Settings<br>when you first log in. Check that your<br>email address and other contact<br>information is correct, adjust your log<br>out time, and update your Security |
|---------------------------------------------------------|---------------------------------------------------------------------------|------------|--------------------------------------------------------------------------------------------|----------------------------------------------------------------------------------------------------|----------------------------------------------------------------------------------------------------|
| Quick L                                                 | inks                                                                      | Edit 🖪 Ŧ 🗙 | Youth Records                                                                              | Edit 🕞 🕋 🗶                                                                                                    | Question. Hit "Save" when complete.                                                                                                    |
| Youth<br>Add<br>Find<br>Configu<br>Orga<br>User<br>Non- | a New Youth Record<br>a Youth Record<br>ration Setup<br>unization<br>User |            | Staff: All<br>Name S<br>, E<br>, E<br>, E<br>, E<br>, E<br>, E<br>, E<br>, E<br>, E<br>, E | Status         Enrolled         Enrolled         Enrolled         Enrolled         Enrolled         Enrolled         Enrolled         Enrolled         Enrolled         Enrolled         Enrolled         Enrolled         Enrolled         Enrolled         Enrolled         Street 1:         Street 1:         Street 2:         City :         State :         Zip Code : | Team Monitoring Made Simple         Wrap Track                                                                                                    |
| ERT 🔛                                                   | aparound Evaluation &<br>earch Team                                       |            |                                                                                            | † Unknown@wrap-tr                                                                                                    | is org can be used as a placeholder.                                                                                                    |

# **Update Security Question**

| T T T T T T T T T T T T T T T T T T T | Team Mon<br><sup>WrapTrack</sup> |                           |                        |
|---------------------------------------|----------------------------------|---------------------------|------------------------|
| Menu                                  |                                  |                           |                        |
| User Settings                         |                                  |                           |                        |
| * First Name :                        | Ericka                           |                           |                        |
| Middle Name :                         |                                  |                           |                        |
| * Last Name :                         | Wiggins                          |                           |                        |
| * Email :                             | ewiggins@uw.edu                  | •                         |                        |
| Phone (W):                            | ()                               |                           |                        |
| * LogOut Time :                       | 60 💌 Minutes                     |                           |                        |
| Organization :                        | og MTWI                          |                           |                        |
| Street 1:                             | Change/Updated                   | d Your Security Question: |                        |
| Street 2 :                            |                                  |                           |                        |
| City :                                | Your Password:                   |                           |                        |
| * State :                             | WA Security question             | : Erickas maiden name?    |                        |
| Zip Code :                            | Security answer:                 |                           |                        |
| Save Cance                            | 2                                |                           | ange Security Question |
|                                       | Save C                           | ancel                     |                        |
| † Unknown@wrap-tms.                   | org can be                       |                           |                        |
|                                       |                                  |                           |                        |
|                                       |                                  |                           |                        |
|                                       |                                  |                           |                        |

Must add your current password and create a security question and answer. If you need to use the "forgot password" link, on the log in page, you will need to provide the security answer. Please make sure to add the "no-reply" email addresses to your safesender list so you can receive your new password.

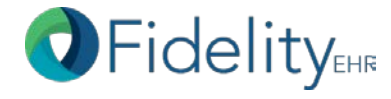

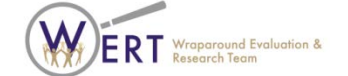

#### Passwords

#### • HIPAA/FERPA compliant

- System enforced: password must be between 8 to 16 characters in length and contain at least 1 letter, 1 number, and 1 special character [!@#\$%^&\*()\_]. Username must be at least 6 characters. If you need to update your username, you will have to contact the Configuration Administrator for your organization (mostly likely the same person identified in the old WONDERS site). This is the only person who can update your username.
- System enforced: user passwords automatically changed or revoked after a user defined period has passed (60 days).
- System enforced: users required to change their passwords following the initial set up or resetting of the password.

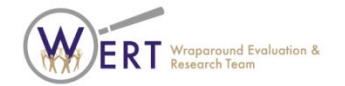

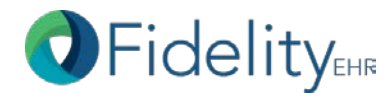

#### Passwords

- History of previously used passwords is maintained by the system to prevent reuse. Value = 10 previous passwords.
- Users are provided the capability to change their own passwords at their discretion.
- User id's are disabled after a specified number of consecutive invalid login attempts. Value = 5 attempts in 10 minutes.
- System automatically logs users off after a specified period of inactivity. User preference = between 15-60 minutes.
- Passwords entered in a non-display field.
- Passwords encrypted when routed over a network.
- Passwords are encrypted in storage.

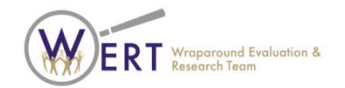

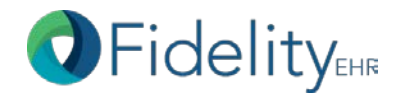

# Permissions Driven

- Permissions in WrapTrack are customizable. There are preset permissions, like the example here.
- Or, you can add your own roles based on local implementation and need.

- Example Permissions:
  - Design Admin (WERT)
  - Configuration Admin (Local Head)
  - Jurisdic/Program Admin
  - Supervisory Admin
  - Team Member

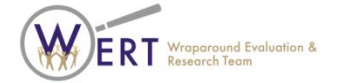

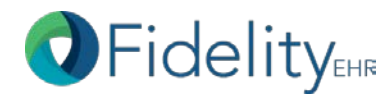

# Local Site Configuration

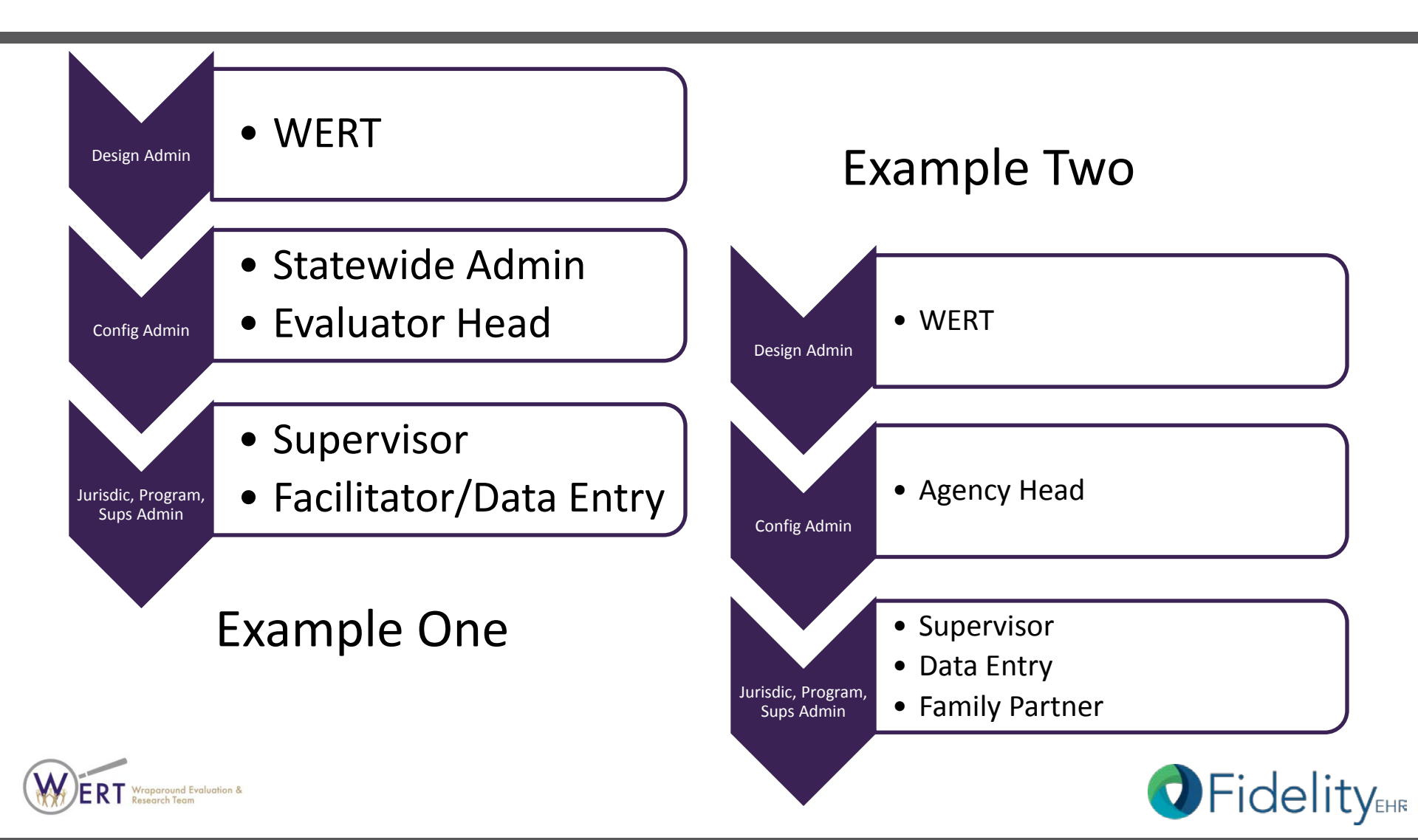

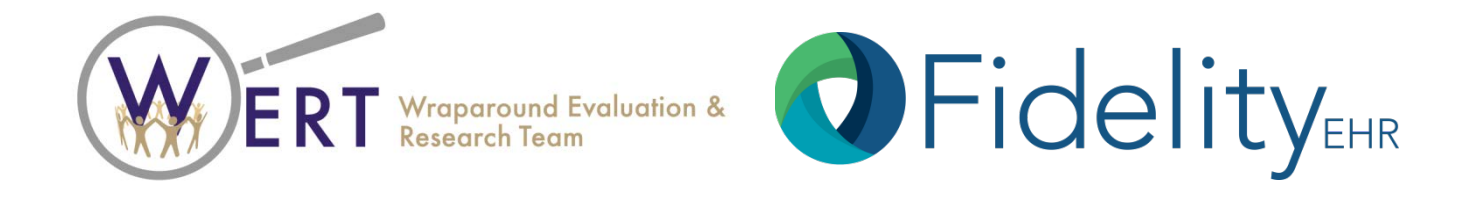

#### **SYSTEM SCREEN-SHOTS**

Wraparound Evaluation & Research Team 2815 Eastlake Avenue East Suite 200 · Seattle, WA 98102 www.depts.washington.edu/wrapeval FidelityEHR 2100 Calle de la Vuelta, C-202 · Santa Fe, NM 87505 www.fidelityehr.com

## The Home Page

|           |                                 | WrapTrack         |            |                      | Build 10.0.1 (1,2c,3,4e,5a, | 5a,7, 8,9,10,11,12 |
|-----------|---------------------------------|-------------------|------------|----------------------|-----------------------------|--------------------|
| Dasl      | hboard                          | New Tab           |            |                      |                             |                    |
| Add Items | » Change                        | Settings »        |            |                      |                             |                    |
| Quick     | : Links                         |                   | Edit 🗔 🗐 🗙 | Youth Records        |                             | Edit 🛛 🗐 🔀         |
| Yout      | h                               |                   |            | Name                 | Organization Name           | Status             |
| A         | dd a New Yout<br>ind a Youth Re | th Record<br>cord |            | FromJim, ATest       |                             | Pendina            |
|           |                                 |                   |            | 00ZZZ, 00ZZZ         |                             | Pending            |
| Conf      | iguration Se                    | etup              |            | 100001000100, 1000   | Org 3 Test                  | Enrolled           |
| Ŭ         | ser                             |                   |            | 123-kj, 123-kj       | Org 2                       | Enrolled           |
|           |                                 |                   |            | 1234543312, 123454   | 88-8                        | Enrolled           |
|           |                                 |                   |            | 123456, 123456       | 19 Wrap Test                | Enrolled           |
|           |                                 |                   |            | 123456789, 123456789 | 19 Wrap Test                | Enrolled           |
|           |                                 |                   |            | 123456Y, 123456Y     | 19 Wrap Test                | Enrolled           |
|           |                                 |                   |            | 12345                | »>                          |                    |
|           |                                 |                   |            |                      |                             |                    |
|           |                                 |                   | <br>       |                      | 134 Records                 |                    |
|           |                                 |                   |            |                      | 134 Records                 |                    |

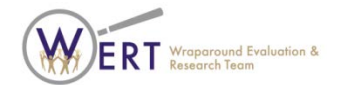

#### Menu

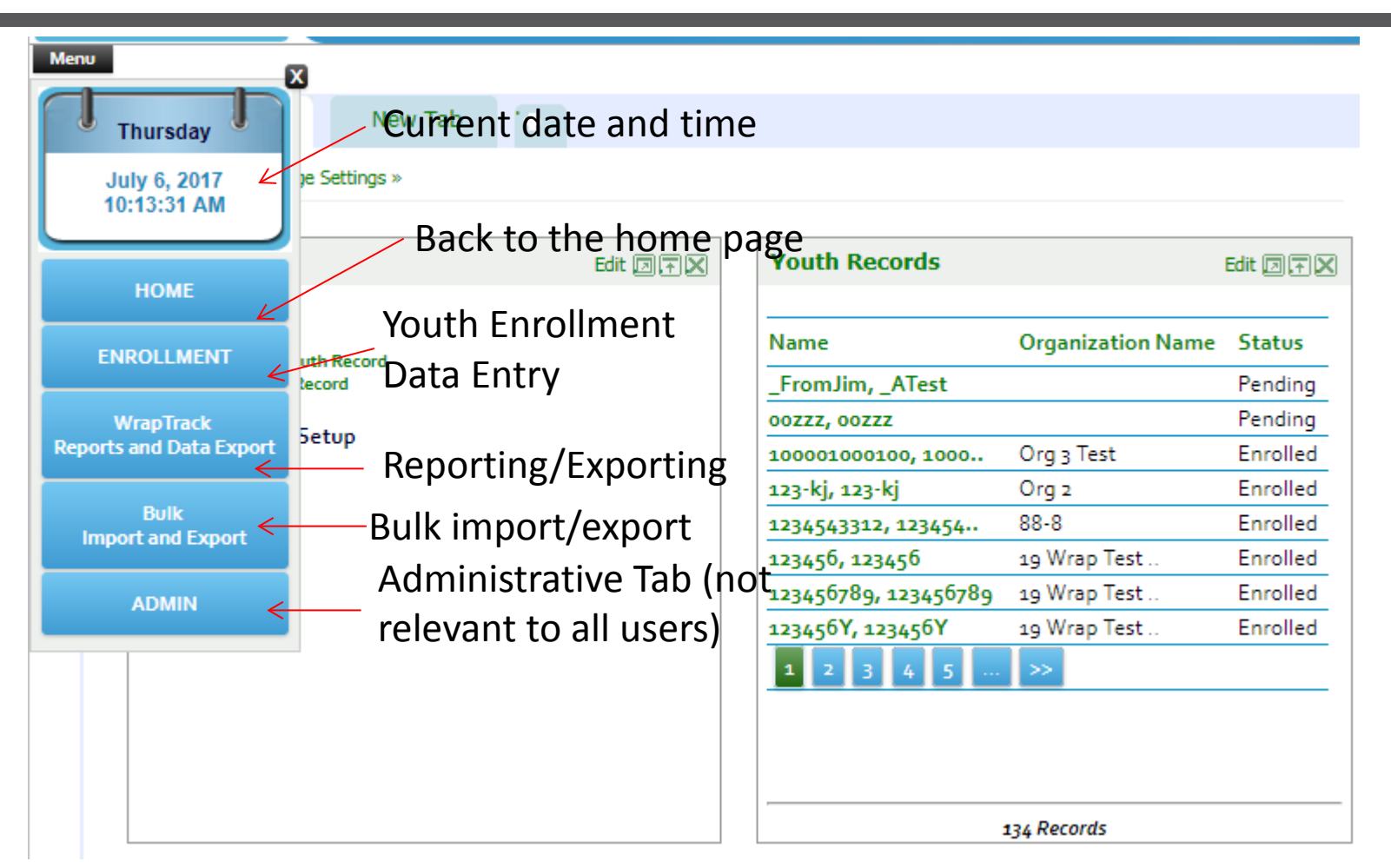

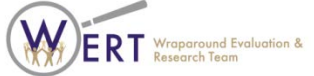

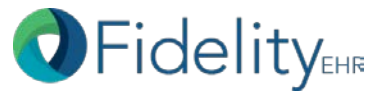

#### Youth Enrollment & Status Updates

| Team Mc<br>WRAP-Track                                    | onitoring Made S                            | imple                        | Comments?                            |          |                               |                        |                           |                                             |            |           |
|----------------------------------------------------------|---------------------------------------------|------------------------------|--------------------------------------|----------|-------------------------------|------------------------|---------------------------|---------------------------------------------|------------|-----------|
| Menu<br>Youth Assessments                                |                                             |                              |                                      |          |                               |                        |                           |                                             |            |           |
| Name: Adam, Klaassen                                     |                                             | Wrap ID: Klaassen, Adan      | n 75209                              |          |                               |                        |                           |                                             |            |           |
| Demographics WRAP-Track                                  |                                             | 1910 - 1920 -                |                                      |          |                               |                        |                           |                                             |            |           |
| *First Name: Klaassen M<br>*Gender: Male ♥ W             | iddle Initial:<br>rap ID: Klaassen, Adam 75 | * Last Name:<br>Case Number: | Adam                                 |          |                               |                        |                           |                                             |            |           |
| *Race: Mixed Race Mi                                     | spanic?                                     | Medicaid Number:             |                                      |          |                               |                        |                           |                                             |            |           |
| *Date of Birth: 10/13/1995 Ag                            | ge: 18                                      | Funding: Select              | View Funding Details                 |          |                               |                        |                           |                                             |            |           |
| City: St                                                 | ate: select                                 | Entered                      | By: Page, Holly                      |          |                               |                        |                           |                                             |            |           |
| Zip:                                                     |                                             | Entered                      | on: 8/12/2010                        | _        | 20                            |                        |                           |                                             | -12        | Comments? |
| Primary Caregiver:<br>Enrollment Status:<br>Facilitator: |                                             | iys                          |                                      | Turn Hor | Toring Made Simple            |                        |                           |                                             |            |           |
|                                                          | Decines Jordina                             |                              |                                      | Menu     |                               |                        |                           |                                             |            |           |
| 7                                                        | Enrollment                                  |                              | Save Cancel                          | Youth    | Assessments                   |                        |                           |                                             |            |           |
|                                                          |                                             |                              |                                      |          | Name:                         | Adam, Klaassen         | Wrap ID:                  | Klaassen, Adam 75209                        |            |           |
| Click on Enrollment                                      |                                             |                              | Click here to                        | Yo       | uth Enrollme                  | nt                     |                           |                                             |            | ×         |
| to add details.                                          |                                             |                              | update enrollment,<br>discharge, etc | 7        | Name                          | :: Adam, Klaassen      | Wrap ID: Klaa             | isen, Adam 75209                            |            |           |
|                                                          |                                             |                              |                                      | *C<br>St | Add Enrollmen                 | t Status               |                           |                                             |            |           |
|                                                          |                                             |                              |                                      | Cit Sta  | tus Start I                   | Date Organization      | Duration                  | Edir                                        | Delete     | <u>A</u>  |
|                                                          |                                             |                              |                                      | Ph Per   | olled 08/12/:<br>ding 08/11/: | West County Children's | Clinic 125 Wee<br>o Weeks | s, 5 days <u>Edi</u><br>, 1 days <u>Edi</u> | Delete<br> | - 11      |
|                                                          |                                             |                              |                                      | Pr       |                               |                        |                           |                                             |            |           |
|                                                          |                                             |                              |                                      | En<br>Fa | Print and a little            |                        |                           |                                             |            |           |
|                                                          |                                             |                              |                                      |          | Close                         |                        |                           |                                             |            |           |
|                                                          |                                             |                              |                                      |          |                               |                        | Enroliment                |                                             | aveC       | ancel     |
| <b>EXI</b> Wraparound Evaluation & Research Team         |                                             |                              |                                      |          |                               |                        |                           |                                             |            | - / -     |

#### WFI Data Entry

| Team Monitoring Nade Simple<br>Menu              | n Monitoring Mac             | de Simple                                                                     |                                | 6 000 2 C C C C C C C C C C C C C C C C C | iomment:                 | 2                                                                                                    |                      |
|--------------------------------------------------|------------------------------|-------------------------------------------------------------------------------|--------------------------------|-------------------------------------------|--------------------------|----------------------------------------------------------------------------------------------------|----------------------|
| Youth Assessments Name: 755, 755 WrapTrack Forms | 5<br>Click on this button t  | Wrag<br>to add WFI-4, TOM,                                                    | p ID: 755                      |                                           | <b>5</b> w<br><b>1</b> v | -<br>FI Caregiver Form-Team Monitoring Made Simple - Google Chrome<br>www.tms-demo.org/WFI/CaregiverForm.aspx?YId=22462&AId=17222&YFN=%20755&YLN=755&FM=E                                        |                      |
| Add                                              | OF WITHER TOTTIS.            |                                                                               |                                |                                           |                          | Assessment Name: Caregiver Form                                                                                                    | Youth Name: 755, 755 |
| WranTrack Forms                                  | Date Added                   | last lindated                                                                 | Edit                           | Delete                                    |                          | Caregiver Introduction Engagement Planning Implementation Transition Other                                                                                                    |                      |
| WFI - Caregiver Form                             | 05/10/2012                   | 05/10/2012                                                                    | Edit                           | Delete                                    |                          | 1.1 CC When you first met with the wraparound facilitator, were                                                                                                    | h questions          |
| WFI - Facilitator Form                           | 04/13/2012                   | 04/13/2012                                                                    | Edit                           | <u>Delete</u>                             | -                        | about your family?<br>1.2 FVC Before your first team meeting, did your wraparound<br>facilitator fully explain the wraparound process and the choices you                                        |                      |
|                                                  |                              |                                                                               |                                |                                           | -                        | could make?<br>1.3 SB At the beginning of the wraparound process, did you have a<br>chance to tell your wraparound facilitator what things have worked<br>in the past for your youth and family? |                      |
|                                                  |                              |                                                                               |                                |                                           |                          | a.4 TB Did you select the people who would be on your wraparound [2 - Yes]                                                                                                    |                      |
|                                                  |                              |                                                                               |                                |                                           |                          | a.5 TB is it difficult to get team members to attend team meetings<br>when they are needed?                                                                                                    | •                    |
|                                                  | Make s<br>section<br>SAVE. [ | ure to complete all fiel<br>s of each form prior to<br>Do not SAVE after each | lds and<br>hitting<br>section. |                                           |                          | 1.6 OB Before your first wraparound team meeting, did you go<br>through a process of identifying what leads to crises or dangerous<br>situations for your youth and your family?                 |                      |
| ERT Wraparound Evaluation &<br>Research Team     |                              |                                                                               |                                |                                           |                          | Undo Save Clear Close                                                                                                    |                      |

W

EHR

#### WFI Reports

| Report 1: Summary of Respondents                     |                                           |   |
|------------------------------------------------------|-------------------------------------------|---|
| Report 2: Youth Demographics                         |                                           |   |
| Report 3: School Information                         | WFI Report                                | > |
| Report 4: Custody Information                        | Range Combined Respondents 3 3            |   |
| Report 5: Team Membership & Wraparound Proce         | Mean overall fidelity(SD) 92(0.2) 92(0.2) |   |
| Report 6: Services, Supports & Strategies            | Range 58-77 58-77                         |   |
| Report 7: Fidelity Scores - Overall, Principle & Pha | se                                        |   |
| Report 8: Item Summaries                             | WFI Report 7a                             |   |
| Report 9: Strengths & Areas for Improvement          | 100 92 92 96 96 89 89 91 91               |   |
| Report 10: Comments                                  | 80 77 75 75 78 78                         |   |
| 7                                                    |                                           |   |
|                                                      | · · · · · · · · · · · · · · · · · · ·     |   |
| lick on a link and then                              |                                           |   |
| nter the qualifiers.                                 | ₽ 40 -                                    |   |
|                                                      |                                           |   |

#### Exports

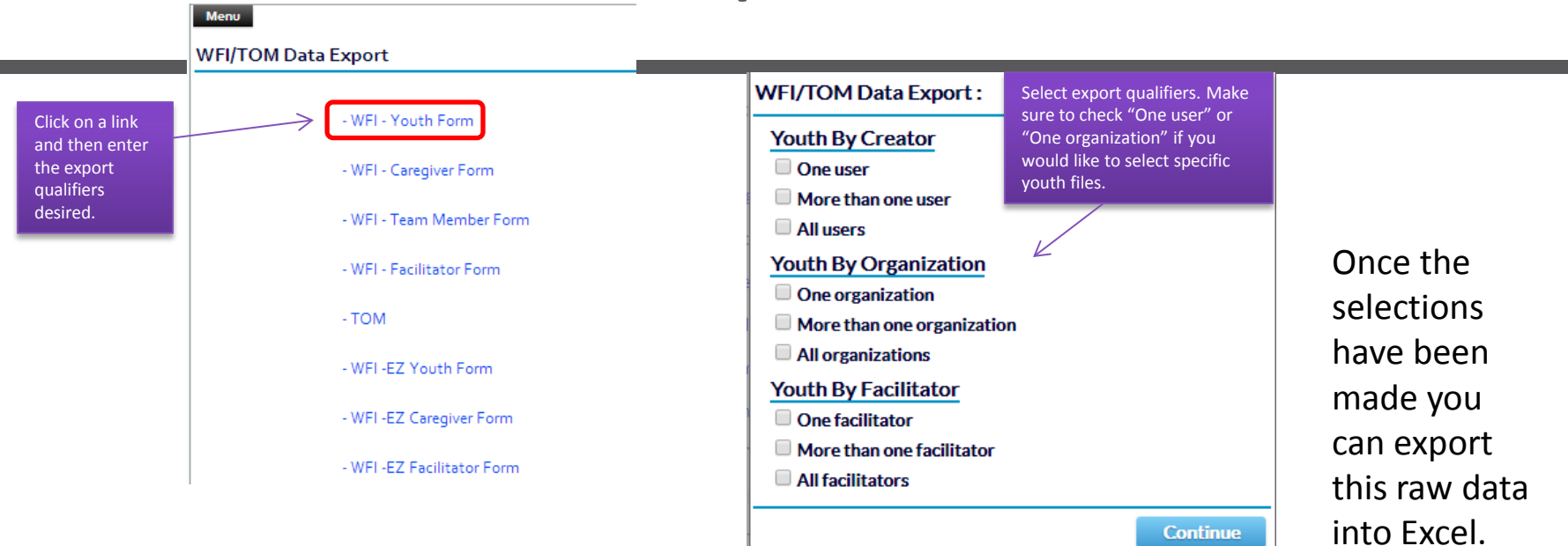

| Paste V Format Painter      | I <u>u</u> •   🗄 •   🌺 • 🗚 | * 📑 🗃 🗐 🧊 🛱 Merge 8                    | k Center → \$ → % | , 5.0 .00<br>.00 .00<br>Formattin | nal Format<br>ng ∗ as Table ∗ | Calculation Cl  | heck Cell | Explana  | tory T Input     | Ţ Insert De      |
|-----------------------------|----------------------------|----------------------------------------|-------------------|-----------------------------------|-------------------------------|-----------------|-----------|----------|------------------|------------------|
| Clipboard 🕞                 | Font                       | G Alignment                            | 🕞 Numb            | er 🕞                              |                               |                 | Styles    |          |                  | Ce               |
| C16 🗸 💿                     | $f_{x}$                    |                                        |                   |                                   |                               |                 |           |          |                  |                  |
| A                           |                            | С                                      | D                 |                                   |                               |                 |           |          |                  | к                |
| Assessment Name:            | WFI - Caregiver Form       | Scope:                                 | All               |                                   |                               |                 |           |          |                  |                  |
| 2 Content:                  | Numeric Values             | <b>Remove Identifying Information:</b> | False             | Data Exported on:                 | 3/13/2013                     |                 |           |          |                  |                  |
| 3                           |                            |                                        |                   |                                   |                               |                 |           |          |                  |                  |
| 4                           |                            |                                        |                   |                                   |                               |                 |           |          |                  |                  |
| 5 ConfigurationName         | OrganizationName           | Interviewer                            | Youth_Name        | WrapID                            | DateAdded                     | LastUpdatedDate | StartTime | EndTime  | PositiveFeedback | NegativeFeedback |
| 09 Wrap Test Site Config    | 09 Wrap Test Site Config   | Pitt, Brad                             | 12345, 12345      | 12345                             | 03/11/2013                    | 03/11/2013      | 01-00-PM  | 01-15-PM |                  |                  |
| 7 09 Wrap Test Site Config  | 09 Wrap Test Site Config   | Pitt, Brad                             | 364798, 364798    | 364798                            | 02/22/2013                    | 02/22/2013      | 01-00-PM  | 01-20-PM | kjsdhfkj         | kjhdkjfhaj       |
| 09 Wrap Test Site Config    | 09 Wrap Test Site Config   | Pitt, Brad                             | 45678, 45678      | 45678                             | 02/12/2013                    | 02/12/2013      | 02-00-PM  | 03-05-PM | kjsdlkfjg        |                  |
| 9 09 Wrap Test Site Config  | 09 Wrap Test Site Config   | Pitt, Brad                             | 47852HQ, 47852HQ  | 47852HQ                           | 02/25/2013                    | 02/25/2013      | 01-00-PM  | 01-20-PM | kajsk            | kjlskjdflk       |
| 0 09 Wrap Test Site Config  | 09 Wrap Test Site Config   | Pitt, Brad                             | 789, 789          | 789                               | 02/20/2013                    | 02/20/2013      | 02-05-PM  | 02-25-PM | ksdfhksjfh       | ,jkhfgksjh       |
| 11 09 Wrap Test Site Config | Org 2                      | Pitt, Brad                             | 42986561, Hattie  | 42986561                          | 02/01/2013                    | 02/20/2013      | 07-00-PM  | 08-00-PM | Positive         |                  |
| 12 09 Wrap Test Site Config | Org 2                      | Pitt, Brad                             | Jackson, Shelly   | 5486541984                        | 02/25/2013                    | 02/25/2013      | 05-00-PM  | 07-00-PM |                  |                  |
| 13 09 Wrap Test Site Config | Org 2                      | Pitt, Brad                             | Rawley, Erick     | 654654654                         | 01/31/2013                    | 01/31/2013      | 05-00-PM  | 00-00-AM |                  |                  |
| 14 09 Wrap Test Site Config | Org 2                      | Pitt, Brad                             | Smitts, Jimmy     | 866144967                         | 03/01/2013                    | 03/07/2013      | 05-00-PM  | 06-00-PM |                  |                  |

#### **TOM Data Entry**

| Team Mo<br>WrapTrack                                                                 | nitoring Made Simpl                                  | e                                      | -                    |                   | <u>Comments</u> |                                         |                                        |                                         |                           |                   |
|--------------------------------------------------------------------------------------|------------------------------------------------------|----------------------------------------|----------------------|-------------------|-----------------|-----------------------------------------|----------------------------------------|-----------------------------------------|---------------------------|-------------------|
| Youth Assessments                                                                    | You can access all data e<br>on the Assessments tab. | entry by clicking                      |                      |                   |                 |                                         |                                        |                                         |                           |                   |
| Name: Kosha, McAlister                                                               |                                                      | Wrap ID: 31270.1                       |                      |                   |                 |                                         |                                        |                                         |                           |                   |
| WrapTrack Forms                                                                      |                                                      |                                        |                      |                   | 🧐 Full TO       | M Form-Team Mon                         | nitoring Made Sim                      | ple - Google Chrome                     |                           |                   |
| Add                                                                                  |                                                      |                                        |                      |                   | 🗋 www.t         | m <mark>s-demo.org</mark> /TOM/Fu       | ullTOMForm.aspx?YI                     | l=13958&AId=499&TId=0&YFI               | N=%20McAlister&YLN=Kosha8 | λFM=E             |
| WrapTrack Forms                                                                      | Date Added                                           | Last Updated                           | Edit                 | Del               | Asse            | sment Name: TOM                         | N                                      |                                         | Youth Na                  | me: Kosha, McAlis |
| OM Form (with Meeting Information)<br>VFI - Caregiver Form<br>VFI - Facilitator Form | 05/16/2012<br>08/16/2012<br>08/08/2012               | 05/16/2012<br>08/16/2012<br>08/08/2012 | Edit<br>Edit<br>Edit | Del<br>Del<br>Del | Mee             | ting Information                        | Part1 Part2                            | Part3 Part4 Part5 Pa                    | rt6 Part7 Part8 Part      | 9 Partio          |
| VFI - Youth Form                                                                     | 08/16/2012                                           | 08/16/2012                             | <u>Edit</u>          | <u>De</u>         | 1.a<br>me       | : Parent/caregiver<br>eting.            | is a team membe                        | er and present at the                   | 1 - Yes                   | T                 |
|                                                                                      |                                                      |                                        |                      |                   | 1.t<br>me       | : Youth (over age g<br>eting.           | 9) is a team mem                       | ber and present at the                  | 1 - Yes                   | -                 |
|                                                                                      |                                                      |                                        |                      |                   | 1.0<br>are      | Key school or oth present.              | er public stakeho                      | lder agency representativ               | es 666 - N/A              | •                 |
|                                                                                      |                                                      |                                        |                      |                   | No              | tes:                                    |                                        |                                         |                           |                   |
|                                                                                      |                                                      |                                        |                      |                   |                 |                                         |                                        |                                         |                           |                   |
|                                                                                      |                                                      |                                        |                      |                   |                 |                                         |                                        |                                         |                           |                   |
|                                                                                      |                                                      |                                        |                      |                   | Eff             | ective Team Proce                       | 55                                     |                                         |                           |                   |
|                                                                                      | Make sure to                                         | review al                              | I                    |                   | 2.a<br>pro      | : Team meeting at<br>cess and understa  | tendees are orien<br>and the purpose o | nted to the wraparound<br>f the meeting | 1 - Yes                   |                   |
|                                                                                      | data entered                                         | before                                 |                      |                   | 2.t<br>an       | : The facilitator as:<br>I youth needs. | sists the team to                      | review and prioritize famil             | y 1 - Yes                 | ¥                 |
|                                                                                      | Saving at the                                        | end.                                   |                      |                   | 2.0             | Tasks and strated                       | gies are explicitly                    | linked to goals.                        | 1-Yes                     | •                 |
|                                                                                      |                                                      |                                        |                      |                   | 2.d<br>dis      | Potential barriers                      | s to the nominate<br>m-solved.         | d strategy or option are                | 1 - Yes                   | T                 |
|                                                                                      |                                                      |                                        |                      |                   | No              | tes:                                    |                                        |                                         |                           |                   |
| <b>CKI</b> Research Team                                                             |                                                      |                                        |                      |                   | U               | ndo Sa <u>ve</u>                        | Clear                                  | Close                                   |                           |                   |

#### **TOM Reports**

| Team Monitoring Made Sim                                     | ple        | <u>Comments2</u>                                                                       |               |                     |
|--------------------------------------------------------------|------------|----------------------------------------------------------------------------------------|---------------|---------------------|
| WrapTrack<br>Monitoring Made Simple<br>TOM Fidelity Reports: |            |                                                                                        |               |                     |
| Report 1 TOM: Youth Demographics and Team Meeting Character  | istics     |                                                                                        |               |                     |
| Report 2 TOM: Team Membership and Attendance                 | TOM Report | I                                                                                      |               |                     |
| Report 3 TOM: Fidelity report                                | TMS        | Report 5a: Relative Strengths by TOM Ite<br>Showing Data: All users - First Assessment | em            |                     |
| Report 4 TOM: Individual Item Analysis                       | WrapTrack  | Date Range: None                                                                       |               | Printed: 02/09/2013 |
| Report 5 TOM: Relative Strengths & Weaknesses by TOM Item    | RELA       | TIVE STRENGTHS BY TOM ITEM:                                                            |               |                     |
| Report 6 TOM: Summary of Open-Ended Comments                 | Numbe      | er of children/youth assessed : 1                                                      |               |                     |
|                                                              | ltem       | Description                                                                            | National Mean | Your Score          |
|                                                              |            | 1 Team Membership & Attendance                                                         | 2.39          | 4.00                |
|                                                              |            | 2 Effective Team Process                                                               | 3.4           | 4.00                |
|                                                              |            | 4 Effective Decision Making                                                            | 3.14          | 4.00                |
|                                                              |            | 5 Creative Brainstorming and Options                                                   | 2.46          | 4.00                |
|                                                              |            | 6 Individualized Process                                                               | 3.3           | 4.00                |
|                                                              |            | 8 Natural Support Plans                                                                | 2.37          | 4.00                |
|                                                              | -1         | 9 Team Mission and Plans                                                               | 3.23          | 4.00                |
|                                                              |            | 10 Shared Responsibility                                                               | 3.42          | 4.00                |
|                                                              |            | 11 Facilitation Skills                                                                 | 2.97          | 4.00                |
|                                                              |            | 12 Cultural and Linguistic Competence                                                  | 3.56          | 4.00                |
|                                                              |            | 15 Youth and Family Voice                                                              | 3.53          | 4.00                |

18 Positive Team Culture

3 44

4 00

# More comprehensive training available http://depts.washington.edu/wrapeval

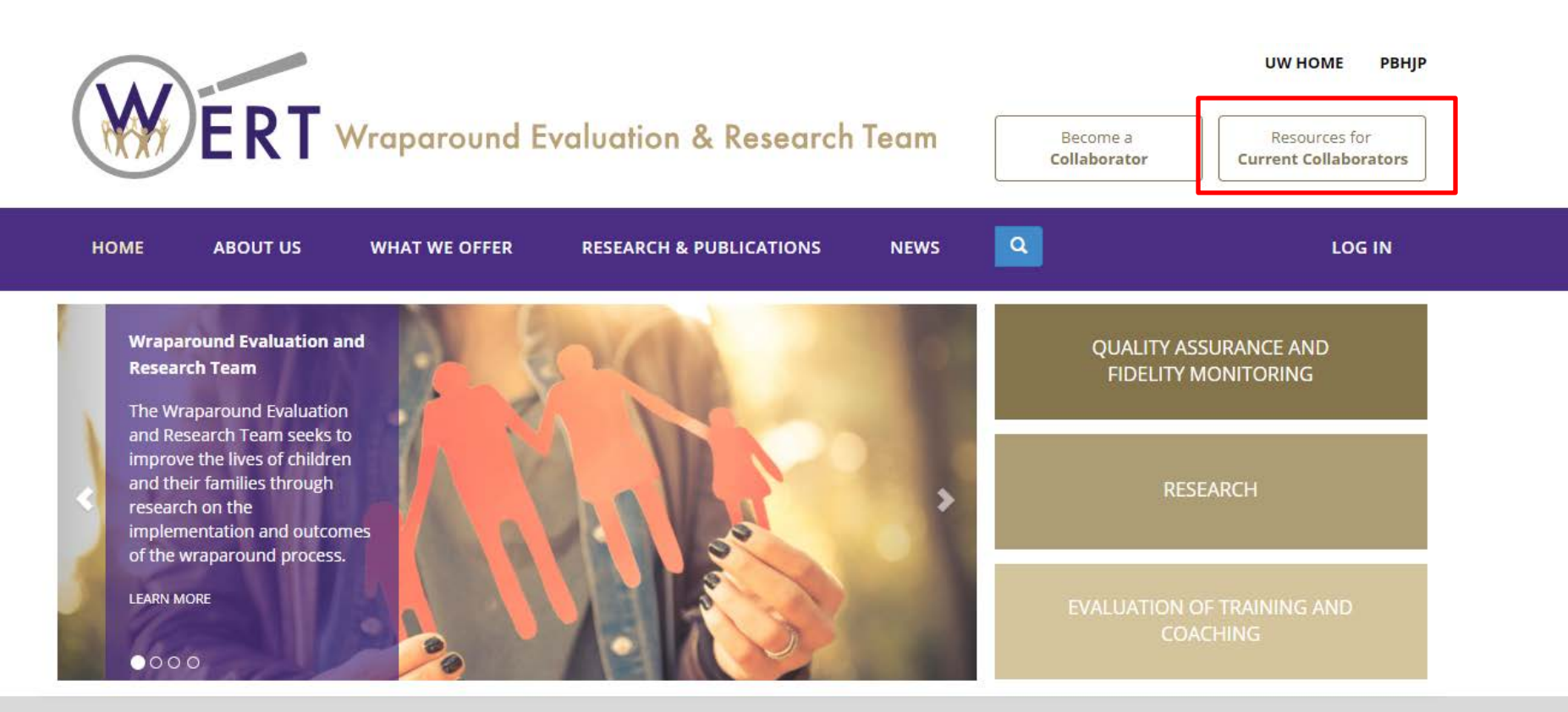

The **Wraparound Evaluation and Research Team** seeks to improve the lives of children and their families through research on the implementation and outcomes of the Wraparound process. Through development, refinement, and dissemination of the Wraparound Fidelity Assessment System, our team aims to assist implementation of the Wraparound process, evaluate effectiveness, identify the need for technical assistance and training, and promote communication within the service delivery and research and evaluation fields.

#### Click on the WrapTrack tab

#### **Resources for Current Collaborators**

In order to access the training materials in this section, you will need to become a licensed collaborator and obtain login credentials for our site.

If you are already a licensed collaborator, please log in to view our resources.

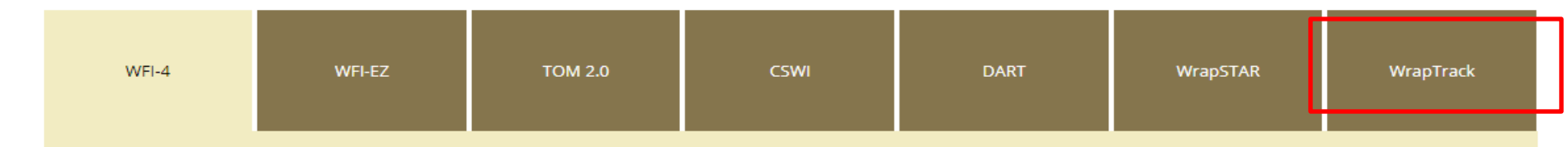

#### DESCRIPTION

The Wraparound Fidelity Index, version (WFI-4) is a series of four interviews administered to Wraparound facilitators, caregivers or parents, youth (age 11 or older), and team members. Interviews take approximately 15-40 minutes and are completed through brief, confidential telephone calls or face-to-face meetings. Interviews result in quantitative summaries of Wraparound fidelity for the program or community.

| TRAINING MATERIALS                             | FORMS                  |
|------------------------------------------------|------------------------|
| WFI-4 User's Manual                            | WFI-4 Forms in English |
| WFI-4 Training Toolkit                         | WFI-4 Forms in Spanis  |
| WFI-4 Training PowerPoint                      |                        |
| WFI-4 Audio Sample "Jeanette -<br>Facilitator" |                        |
| WFI-4 Audio Sample "Kevin - Youth"             |                        |
| WFI-4 Audio Sample "Christina -<br>Youth"      |                        |

WFI-4 Audio Sample "Teri - Caregiver

WFI

## **Resources Available**

- Training Videos
  - System requirements, passwords, security
  - Enrolling a Youth
  - Admin Overview
  - Exporting Data
  - Report Generation
  - Collection WFI-EZ data

- Training Materials
  - Data Dictionary
  - FAQs
  - Data Interpretation
     Guide
  - Listserve info
  - Manuals

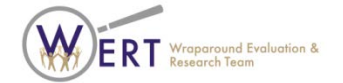

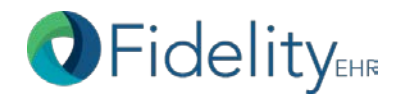

#### Recommendations

- WERT recommends after viewing the introductory PowerPoint, a thorough review of the WrapTrack Manual and Data Interpretation guide
- Training videos are also helpful, however, they are not required viewing, and can be helpful as a refresher, or as a tool for local supervisors to train data entry staff on the WrapTrack system

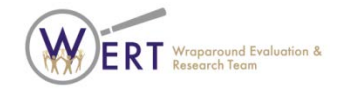

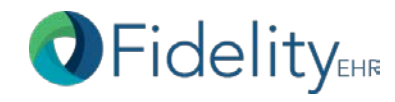

# **Questions? Contact WERT**

- 206-685-2310
- wrapeval@uw.edu
- To sign up for the Listserv, please see: <u>http://depts.washington.edu/wrapeval/sites/d</u> <u>efault/files/training materials/Join%20the%2</u> <u>OWT%20Listserv.pdf</u>. Updates and system errors are often reported via the listserve.

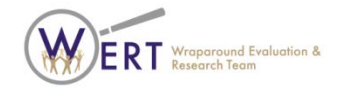

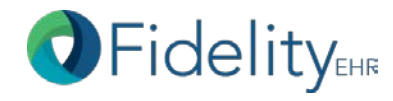